## 西藏自治区统一身份用户手册

## 1、用户登录

打开统一身份认证登录页面,有个人用户和法人用户登录两种方式, 默认是个人用户登录,根据提示输入您的用户名和密码,点击验证滑 动,验证通过后点击登录。

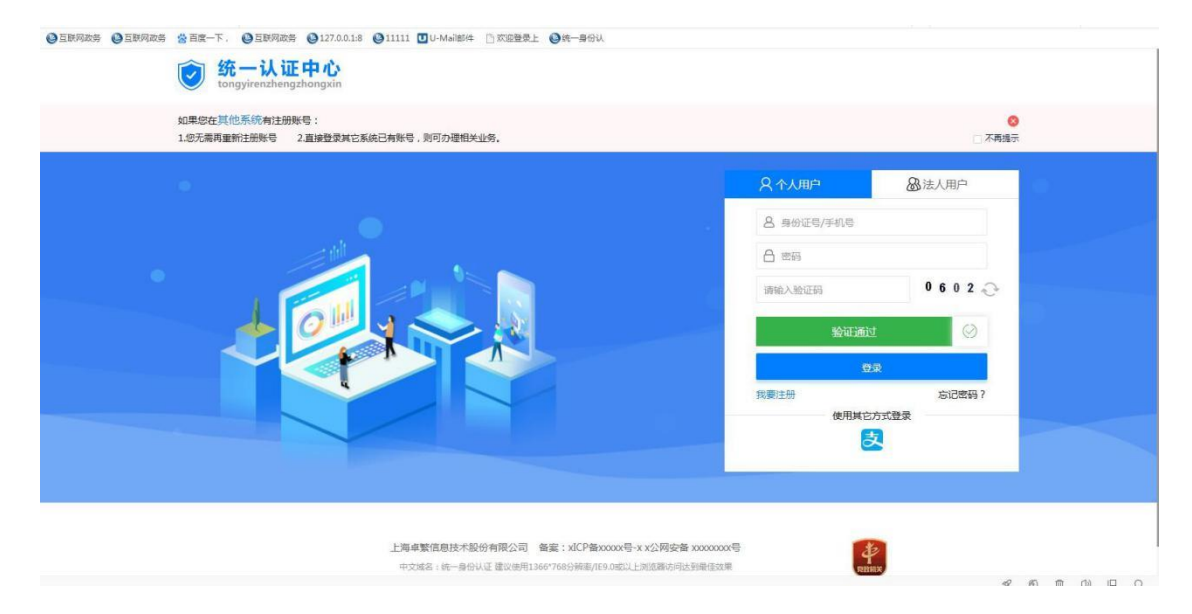

法人用户登录账号为统一社会信用代码(企业税号),登录方式 与个人用户登录方式一致。登录成功后则跳转到统一身份认证个人中 心首页,页面左上角显示用户信息。

|                     | 首页                | 认证管理 我的   | 的申诉 修改密码 | 修改手机         |            |
|---------------------|-------------------|-----------|----------|--------------|------------|
| 行吗?                 | 4100 J. (2)       | 🕑 安全评分    |          |              |            |
| 電近一次登<br>2019-01-10 | 录时间<br>0 13:18:57 | -         |          |              | <b>8</b> 分 |
|                     |                   | 风景 实名认证   |          | 行吗           | 已认证        |
| 我的认证                |                   | _◎ 账户密码   |          | *****        | 修改         |
|                     |                   | ● 手机号码    |          | 111****11111 | 已绑定        |
|                     |                   | ◇ 支付宝账号绑定 |          | 无数据          | 绑定         |
| ■ 登录密码              | 修改                |           |          |              |            |

2、忘记密码

点击登录页面的忘记密码,根据操作提示,填写账号和验证码,

| 点击         | i下−       | →ザ                                       | ;<br>; | ,     |
|------------|-----------|------------------------------------------|--------|-------|
| C HANNSAKS | C TTHULLD | () () () () () () () () () () () () () ( | 17.4   | C HAV |

|                                               | *为必填项                              |
|-----------------------------------------------|------------------------------------|
| — 2 安全验证 ———————————————————————————————————— | 3 重置密码                             |
| 施一社会面积代码                                      |                                    |
| 4056                                          |                                    |
| 下一步                                           |                                    |
|                                               |                                    |
| 5/                                            | 2 安全验证<br>3/k业会值用代码<br>4056<br>下一步 |

输入您手机上收到的短信验证码,点击下一步,输入新的密码提 交即可。

| 间密码         |                                           | *为必填项     |
|-------------|-------------------------------------------|-----------|
| 1 确定账户 ———— | 2 安全验证                                    | 3 重置密码    |
| 版正有         | 为账号yu************************************ | 腐验证码输入到下面 |
|             | 8495                                      |           |
|             | 未收到短個验证码,请点击重新发送验证码                       |           |
|             | 5                                         |           |
|             |                                           |           |

如果您的账号原有绑定的手机号码出现收不到验证码、手机号码 已停用、忘记手机号码这三种情况,请您联系统一身份认证平台技术 支持电话13518987246或发送问题至xizwfw@163.com进行处理。

## 3、修改密码

登录统一身份平台后,点击政务服务网右上角的头像,进入到用 户中心。

| ← · | → C       | â xzzv                | vfw.gov.cn/ir                              | idex.shtml?flag=                             | 1                                               |                                                                          |                                                                                  |                                                                                                    |                                          |                                     |                                                                                                    | 1              | <b>e</b> :                                                         |
|-----|-----------|-----------------------|--------------------------------------------|----------------------------------------------|-------------------------------------------------|--------------------------------------------------------------------------|----------------------------------------------------------------------------------|----------------------------------------------------------------------------------------------------|------------------------------------------|-------------------------------------|----------------------------------------------------------------------------------------------------|----------------|--------------------------------------------------------------------|
|     | · ず 神 首 页 | 全国・                   | 一体化在线<br>下下的一个不可<br>藏政务<br>和計算中的問<br>个人服务, | 政务服务平台<br>のつい。(名うこう)<br>服务网<br>品ののがよう<br>法人用 | a**\$5*****3554<br>(试运行)<br>aqarigi वे८<br>段务 ▼ | <sup>२५-९८</sup> बुंस् ब्रॅस्म<br>西藏自治区<br>द्वन्व अक्षय व्युम<br>एहा क्र | গাঁজনান্ট্রালাইব<br>ডাদ্রুস্রিস্কার্যা<br>জন্বার্গার লগাণ<br><b>মিস্টিচ্ন্নি</b> | agara5gaaqaa<br>集成服务                                                                                                    | .ख उन्दर्गण<br>▼ 特色8                     | শশূর্দনা রুমণ্ড<br>গ্রহা<br>গ্রহা   | (2) 2007, #<br>「安哥"<br><u>佐</u> 督                                                                                                    | 吃发素可发          | ←<br>一<br>一<br>一<br>一<br>一<br>一<br>一<br>一<br>一<br>一<br>一<br>一<br>一 |
|     |           |                       |                                            | ামমা শিল্প                                   | न्यमः वर्षेत्रः                                 | ান্তিযা'যীম'স্কু''                                                       | गण्लत्यावयाञ्चन                                                                  | ·                                                                                                    |                                          |                                     |                                                                                                    |                | (二)<br>咨询投诉                                                        |
|     |           |                       |                                            | — )                                          | 欠认                                              | 证 全                                                                      | 网通                                                                               | 力。                                                                                                    | 、西藏自济                                    | 台区高校毕业                              | 业生                                                                                                    | 7              | 评<br><sub>好差评</sub>                                                |
|     |           | २र्डभयद्वेन है इद देव | त्रमण्डग∄र्¤कथौ                            | 输入搜索内容                                       |                                                 | С                                                                        | λ                                                                                | 〈「魚」                                                                                                    |                                          | <sub>药南位专场</sub> -                  |                                                                                                    | <mark>\</mark> | 圆<br>移动端                                                           |
|     | 热搜        | 1: 义务*                | 育招生入学                                      | 居住证 办件                                       | 查询 应届毕业                                         | 生落户 教师资                                                                  | 格证的核发                                                                            |                                                                                                    |                                          | fillen.                             | × I                                                                                                    | alsh .         | ②<br>小程序                                                           |
|     |           |                       | الشر                                       | Star Chi                                     | No al                                           |                                                                          | an an an an an an an an an an an an an a                                         | A STAT                                                                                                    |                                          | Cato a                              | and the state                                                                                                    | 1              | 、 返回顶部                                                             |
| 浏览器 | *         |                       | Ø.                                         | 2                                            | ¥                                               |                                                                          | Ĵ                                                                                | ) III                                                                                                    |                                          |                                     |                                                                                                    |                | 收起                                                                 |
| 吏用说 | 明         | Rast and              | ·阿哈哈哈·阿<br>防护专题                            | प्क्षन व्यर्थन न्या य वेश नेन<br>好差评         | 18185311755新3<br>统一支付                           | 5 <sup>4</sup> 41 5459984<br>事情清望                                        | <ul><li>ぎ まこの約2 qp</li><li>単 基础清</li></ul>                                       | <ul> <li>(当 <sup>10</sup> (1 = 3) (1 = 3)</li> <li>(当 <sup>10</sup> (1 = 3)</li> <li>(当 <sup>10</sup> (1 = 3)</li> <li>(当 <sup>10</sup> (1 = 3)</li> <li>(当 <sup>10</sup> (1 = 3)</li> <li>(当 <sup>10</sup> (1 = 3)</li> <li>(当 <sup>10</sup> (1 = 3)</li> <li>(当 <sup>10</sup> (1 = 3)</li> <li>(当 <sup>10</sup> (1 = 3)</li> <li>(当 <sup>10</sup> (1 = 3)</li> <li>(当 <sup>10</sup> (1 = 3)</li> <li>(1 = 3)</li> <li>(1</li></ul> | "하다 ~~~~~~~~~~~~~~~~~~~~~~~~~~~~~~~~~~~~ | 81 <sup>111</sup> (111)<br>20 不动产登道 | <sup>교학</sup> 지 <u>88</u> 대 (88 대 (87 대 (87 \pi (87 \pi (87 | i8nă 〉<br>清单   | Ŧ                                                                  |

进入用户中心后,点击左上角的用户管理进入到用户信息修改页

面。

|                                                                                                    | 首页 我的办                  | )事                    |       |                            |                     | ¢          |                  | 请输入你想要 | 的内容                  | Q                       |    |
|----------------------------------------------------------------------------------------------------|-------------------------|-----------------------|-------|----------------------------|---------------------|------------|------------------|--------|----------------------|-------------------------|----|
| <ul> <li>我的信息</li> <li>护牧家可发货</li> <li>伊文家可发货</li> <li>伊方管理</li> <li>上次登录时间: 2020-05-3 15:57:14</li> </ul> |                         | 我的信息:<br>系统消息<br>政务服务 | 0     |                            | 我的办件:<br>办理中<br>已完结 | 0          | -                | Ð      | 我的预约<br>办事预约<br>中介预约 | a:<br>a <u>Q</u><br>a Q |    |
| ■ 收货地址                                                                                                    | ┃ 我的办件                  | 办理中                   | 已办结   | 暂存中                        |                     |            |                  |        |                      | >>更多                    |    |
| ♥ 我的收藏                                                                                                    | 事项名称 施工单位主要负责           | 告人(A证)、专职             | 受理部门  | <b>申请时问</b><br>52020-05-12 | 登<br>20:02:41 网     | 记方式<br>上申请 | <b>状态</b><br>不通过 | 办件投诉   | 操作<br>力件评价           | 查若详情                    |    |
| 🛛 我的订阅                                                                                                    | 建筑施工企业安全<br>截图(Alt + A) | 全生产许可证新办              | 区住房和城 | ≶2020-05-12                | 19:37:19 网          | 上申请        | 不予受理             | 办件投诉   | 办件评价                 | 查看详情                    |    |
| ◎ 我的足迹                                                                                                    | L                       |                       |       |                            |                     |            |                  |        |                      |                         |    |
| し 退出登录                                                                                                    |                         |                       |       |                            |                     |            |                  |        |                      |                         | 展开 |

您可在用户信息修改页面修改您的密码、手机或企业名称。

| ← → C ③ 不安全   sfrz.xzzwfw.gov.c         | n:8081/sfrz/userC | enter/userPhone/init.d | 0    |            |        | ☆ \varTheta : |
|-----------------------------------------|-------------------|------------------------|------|------------|--------|---------------|
| <b>绞一认证中心</b><br>tongyirenzhengzhongxin |                   |                        |      |            |        | ĺ             |
|                                         | 首页                | 认证管理                   | 修改密码 | 修改手机       | 修改企业名称 |               |
|                                         |                   |                        |      |            |        |               |
|                                         |                   | 1.验证手机号                |      |            |        |               |
|                                         |                   |                        |      |            |        |               |
|                                         | 原                 | 手机号:                   |      | 请输入原手机;    |        |               |
|                                         | 新                 | 手机号:                   |      | 请输入新手机     | 5      |               |
|                                         | 新手机               | 检证码:                   | ŧ    | 取验证码 请输入新手 | 戶机验证码  |               |
|                                         |                   |                        |      |            |        |               |
|                                         |                   |                        | 下一步  |            |        |               |
|                                         |                   |                        |      |            |        |               |
|                                         |                   |                        |      |            |        |               |
|                                         |                   |                        |      |            |        | Ŧ             |